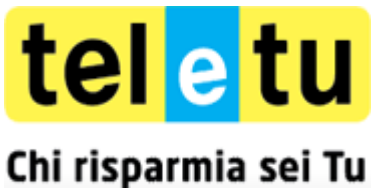

#### Configurazione con CD-ROM del router Pirelli P.DG4100N

#### Configurazione tramite CD-ROM per l'accesso ad Internet

Inserisci nel tuo PC il CD-ROM presente nella confezione.

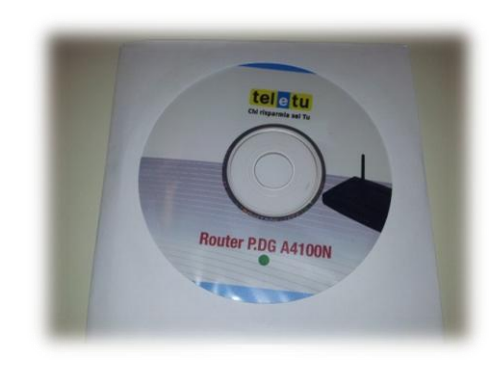

1. Visualizzerai una finestra che ti chiederà di eseguire il CD-ROM, clicca sulla voce Esecuzione di setup.exe

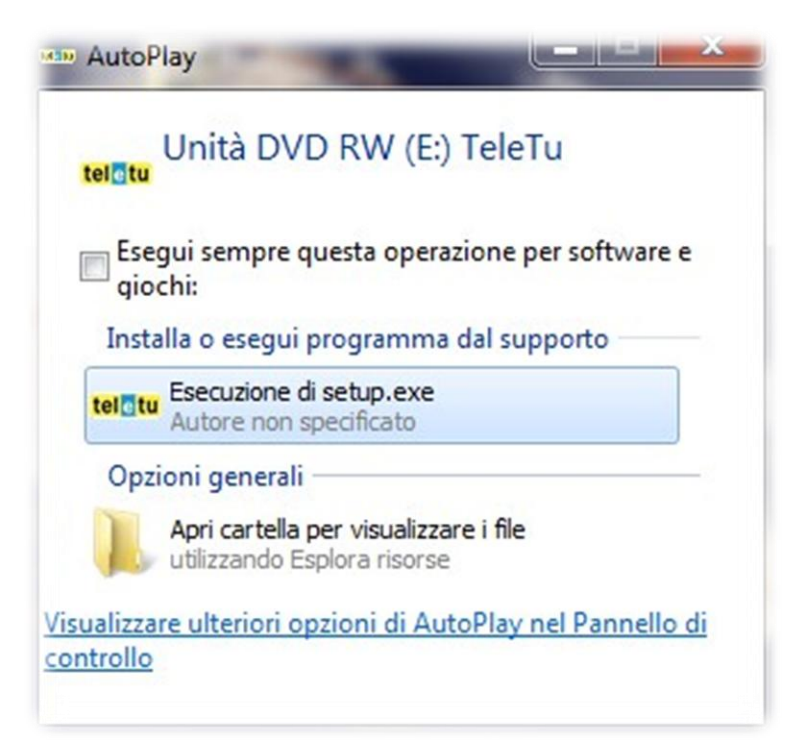

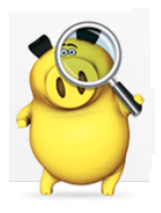

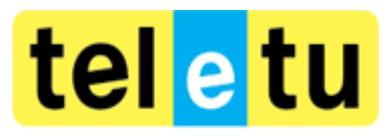

# Configurazione con CD-ROM del router Pirelli P.DG4100N

2. Visualizzerai una schermata di Guida all'Installazione e clicca su Installa il Router in alto a destra

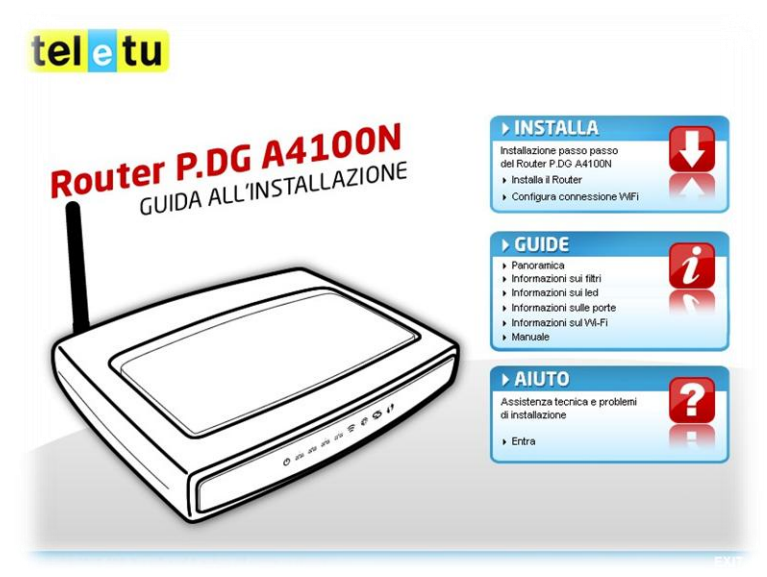

3. Visualizzerai una schermata di **Benvenuto nel programma di installazione** e clicca su **Avanti** in basso a destra

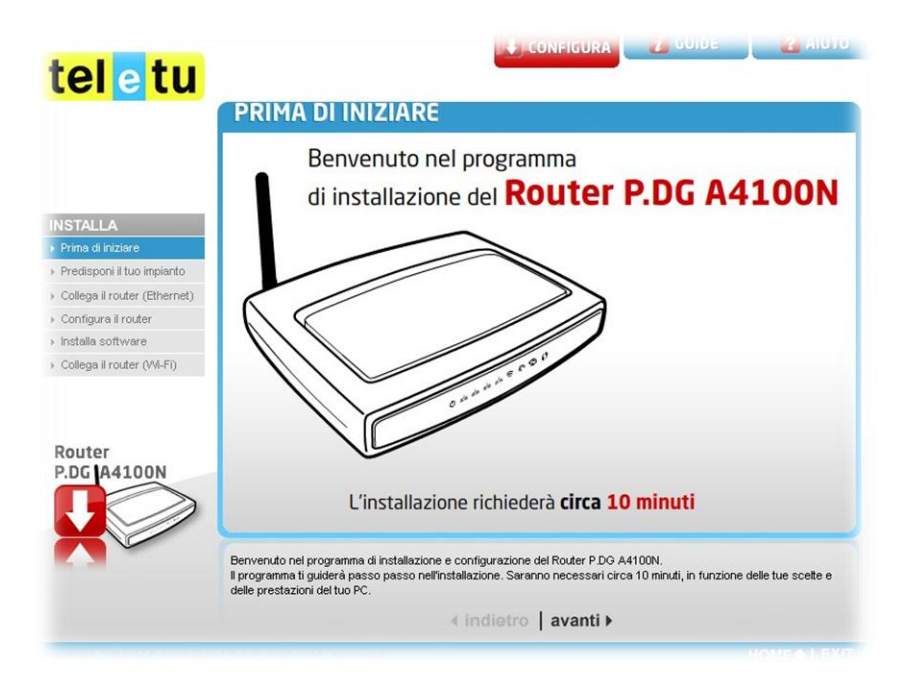

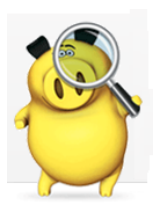

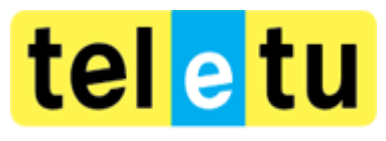

# Configurazione con CD-ROM del router Pirelli P.DG4100N

4. Visualizzerai una schermata **Cosa hai ricevuto** che indica cosa hai ricevuto nella confezione e clicca su **Avanti** in basso a destra

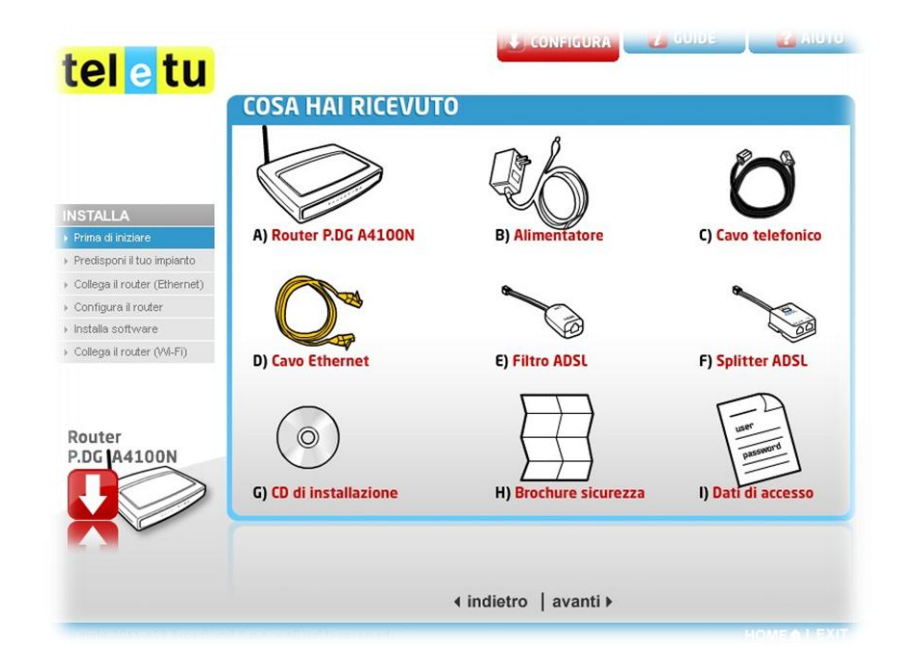

5. Visualizzerai una schermata **System Report** che verifica le compatibilità con il tuo Pc e clicca su **Avanti** in basso a destra

|                             | Sistema operativo:      | Windows 7 - ,6,1,148,2, |   |
|-----------------------------|-------------------------|-------------------------|---|
|                             | V Lingua:               | Italiano                |   |
| STALLA                      | Tipo utente:            | Amministratore          |   |
| rima di iniziare            | Scheda Wireless:        | Disponibile             | 0 |
| redisponi il tuo implanto   | Schoda Ethamati         | Disponibile             |   |
| ollega il router (Ethernet) | Scheda Ethernet:        | Disponible              | U |
| onfigura il router          | Protocollo TCP/IP:      | presente                |   |
| istalla software            | Risoluzione Monitor:    | 1366*768 pixel          |   |
| Collega il router (VVI-Fi)  | V Profondità colore:    | 32 bit                  |   |
|                             | RAM:                    | 3894.8594 MB            |   |
|                             | CPU:                    | 2528 MHz                |   |
| DG A4100N                   | Spazio libero su disco: | 225785 MB               |   |
|                             | /                       |                         |   |
|                             | Browser:                | Explorer 8.0.7600.16385 |   |

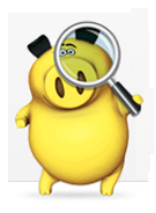

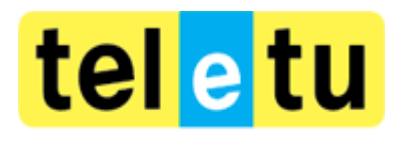

# Configurazione con CD-ROM del router Pirelli P.DG4100N

6. Visualizzerai una schermata che indica le Condizioni per l'installazione, clicca su Avanti

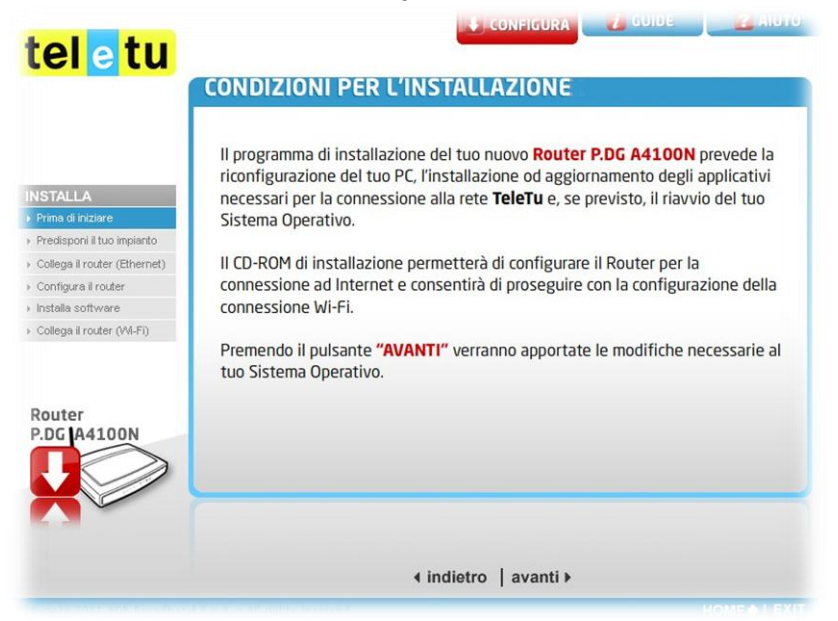

7. Visualizzerai una schermata che indica la **Predisposizione dell'impianto** necessaria al collegamento Internet, clicca su **Avanti** in basso a destra

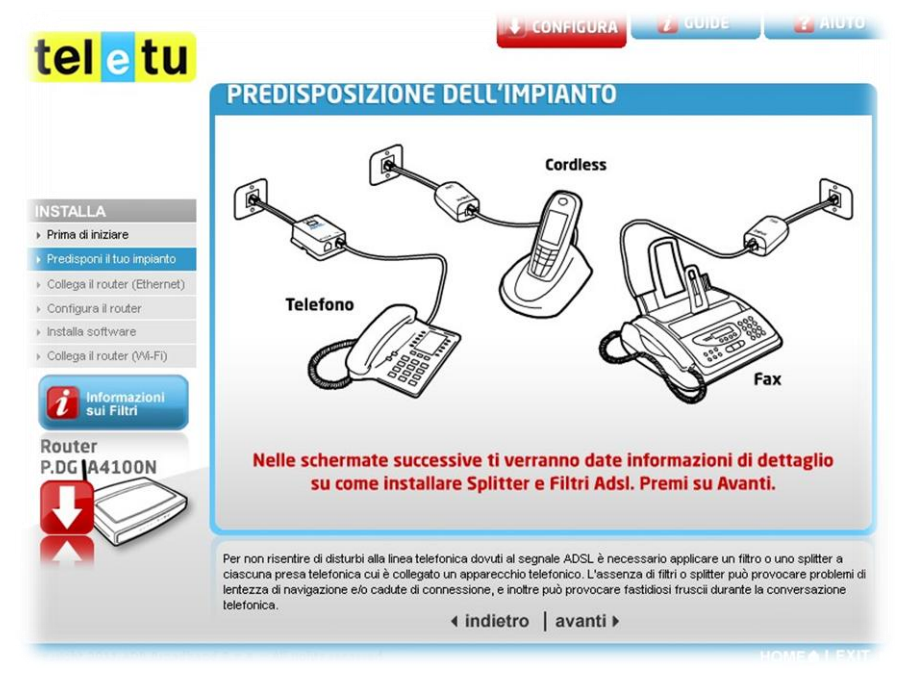

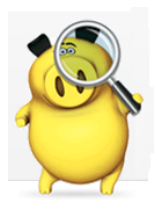

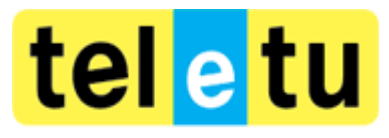

# Configurazione con CD-ROM del router Pirelli P.DG4100N

8. Clicca su **Presa a muro tripolare** o **Presa a muro RJ** in base alla tipologia della tua presa e clicca su **Avanti** in basso a destra

| teletu                                                                              | CONFIGURA CUIDE AIOTO                                              |
|-------------------------------------------------------------------------------------|--------------------------------------------------------------------|
|                                                                                     | PREDISPOSIZIONE DELL'IMPIANTO                                      |
| INSTALLA                                                                            | Disponi di una presa a muro tripolare<br>o di una presa a muro RJ? |
| Prima di iniziare                                                                   |                                                                    |
| Predisponi il tuo impianto     Collega il router (Ethernet)     Configura il router |                                                                    |
| <ul> <li>Installa software</li> </ul>                                               |                                                                    |
| Collega il router (VN-FI)                                                           | PRESA A MURO TRIPOLARE PRESA A MURO RJ                             |
| P.DC A4100N                                                                         | Seleziona la presa telefonica del tuo impianto.                    |
|                                                                                     |                                                                    |
|                                                                                     | Indietro avanti ►                                                  |

9. Visualizzerai una schermata che indica **Come installare lo splitter** (filtro a due uscite), clicca su **Avanti** in basso a destra

| tel e tu                     |                                                                                                    |
|------------------------------|----------------------------------------------------------------------------------------------------|
|                              | TALLARE LO SPLITTER DSL                                                                                  |
|                              | A) Router e telefono<br>connessi alla stessa presa                                                       |
| NSTALLA                      | 1 - Disconnetti il telefono                                                                              |
| Prima di iniziare            | 2 - Connetti il telefono alla porta TEL dello Splitter ADSL                                              |
| Predisponi il tuo impianto   | 3 - Connetti lo Splitter ADSL alla presa telefonica                                                      |
| Collega il router (Ethernet) |                                                                                                    |
| Configura il router          |                                                                                                    |
| Installa software            |                                                                                                    |
| Collega il router (VM-Fi)    |                                                                                                    |
| Router<br>P.DG A4100N        |                                                                                                    |
| Lo splitter ADSL va u        | tilizzato nel caso in cui sia necessario collegare il Router e il telefono sulla stessa presa telefonice |
|                              | Indietro   avanti ▶                                                                                      |

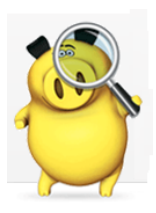

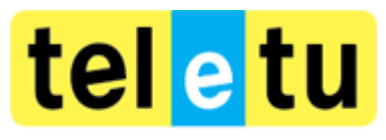

# Configurazione con CD-ROM del router Pirelli P.DG4100N

10. Visualizzerai una schermata che indica **Come installare il filtro DSL** (ad un'uscita), clicca su **Avanti** in basso a destra

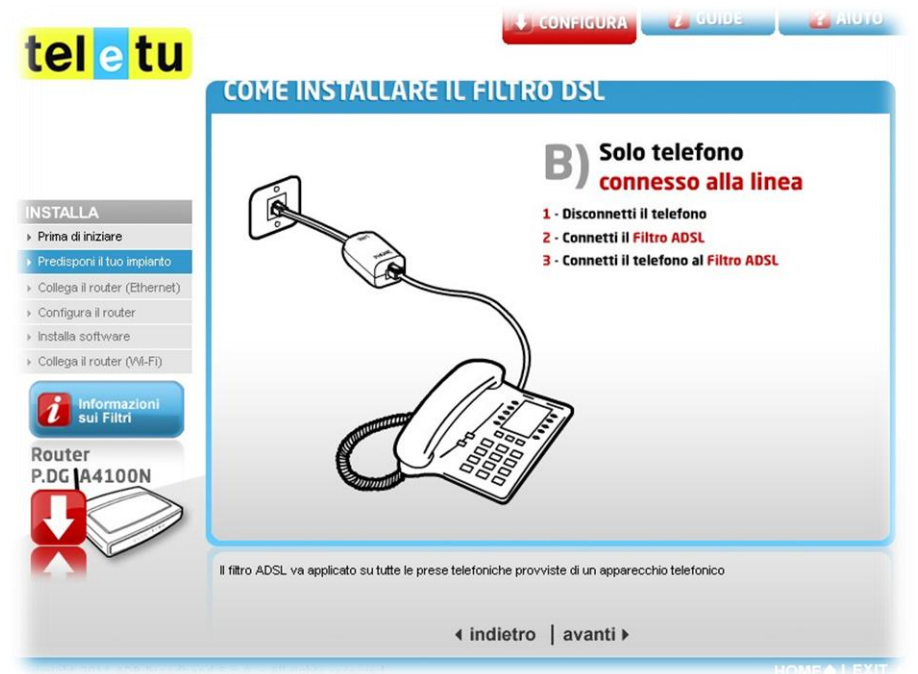

11. Visualizzerai una schermata **Altri suggerimenti** che ti invita a **non** collegare il filtro ad una presa telefonica non in uso e a **non** utilizzare prolunghe, clicca su **Avanti** in basso a destra

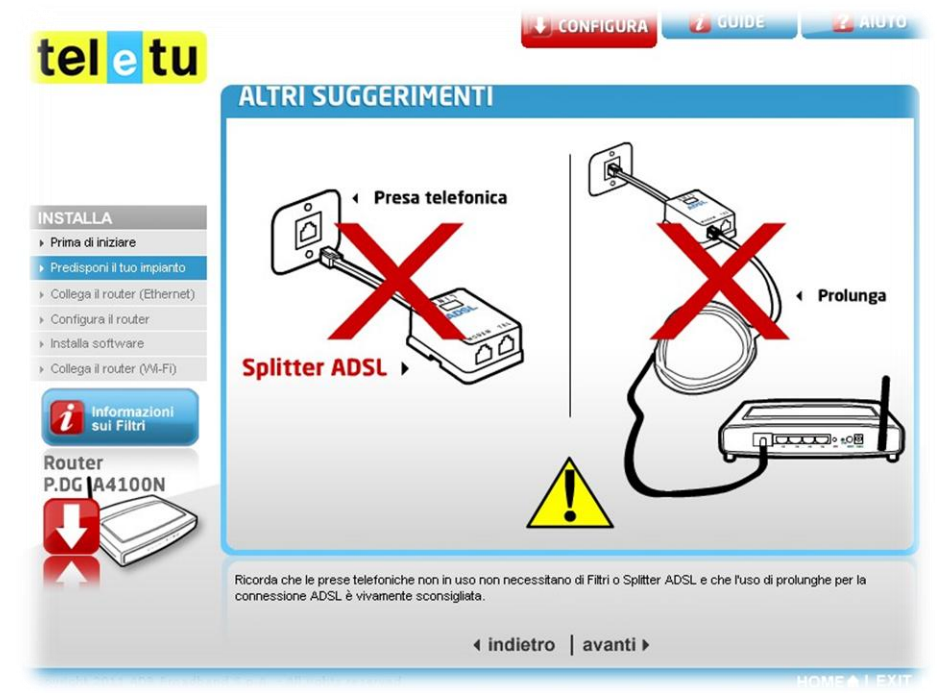

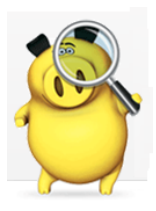

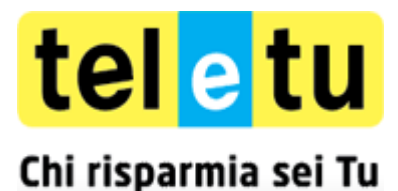

# Configurazione con CD-ROM del router Pirelli P.DG4100N

- 💦 🛃 🚺 🛃 🛃 🛃 🛃 🕹 tel e tu **CONTROLLO INSTALLAZIONE APPARATI** Hai individuato e installato tutti i filtri e gli splitter necessari? INSTALLA Prima di iniziare Collega il router (Ethernet) Configura il router Installa software Collega il router (WI-Fi) sui Filtri Router P.DG A4100N NO S 50 Se la predisposizione dell'impianto è avvenuta correttamente, selezionare "SI" e procedere. In caso contrario ti invitiamo a ripercorrere la sezione "Predisponi il tuo impianto". Se necessti di più filtri ADSL di quanti ne hai trovati nella scatola puoi acquistarii presso un qualsiasi centro vendita di elettronico Indietro avanti
- 12. Visualizzerai una schermata di Controllo di installazione apparati e clicca sulla voce Si

13. Visualizzerai una schermata **Collegamento del Router P.DG A4100N** che indica i collegamenti da effettuare tra il Router e la presa elettrica, clicca su **Avanti** in basso a destra

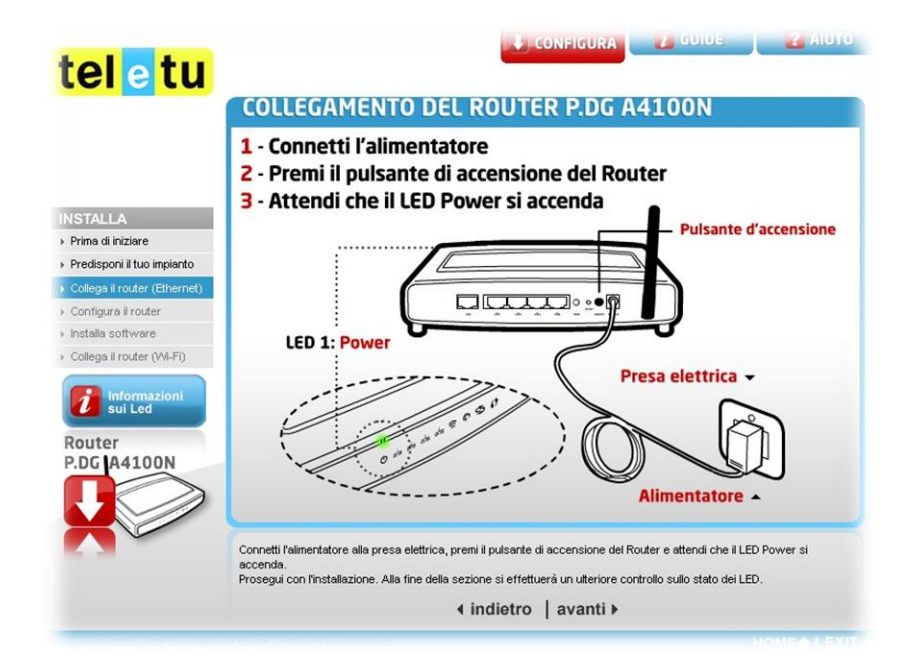

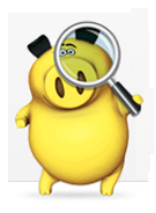

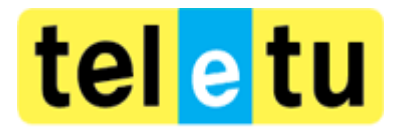

# Configurazione con CD-ROM del router Pirelli P.DG4100N

14. Clicca su SI o NO in base al collegamento da effettuare

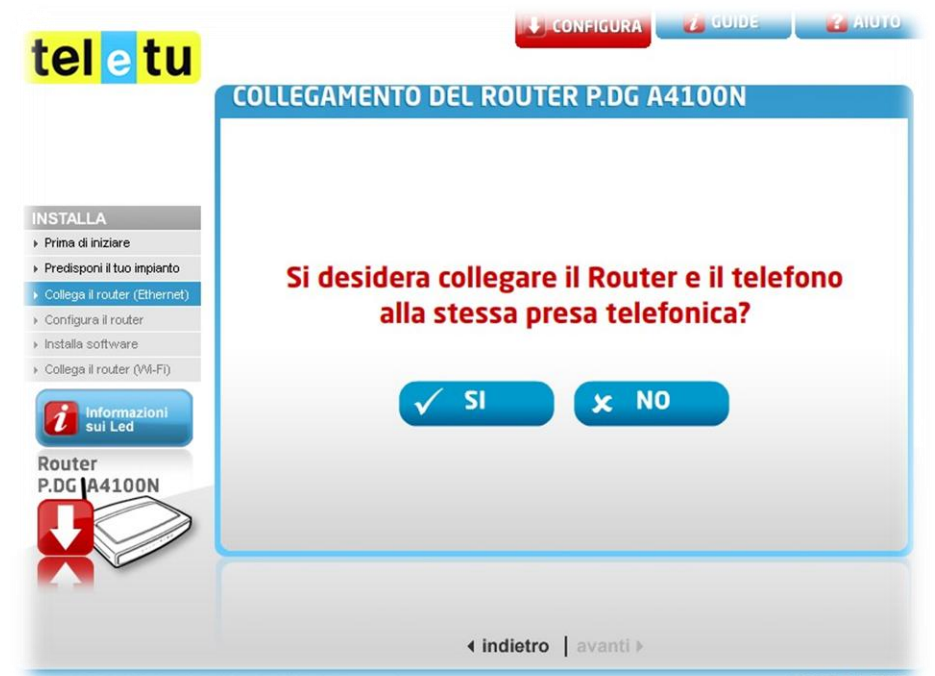

15. Visualizzerai una schermata **1. Connetti il cavo telefonico** che indica i collegamenti tra il Router ed il filtro da collegare alla presa telefonica, clicca su **Avanti** 

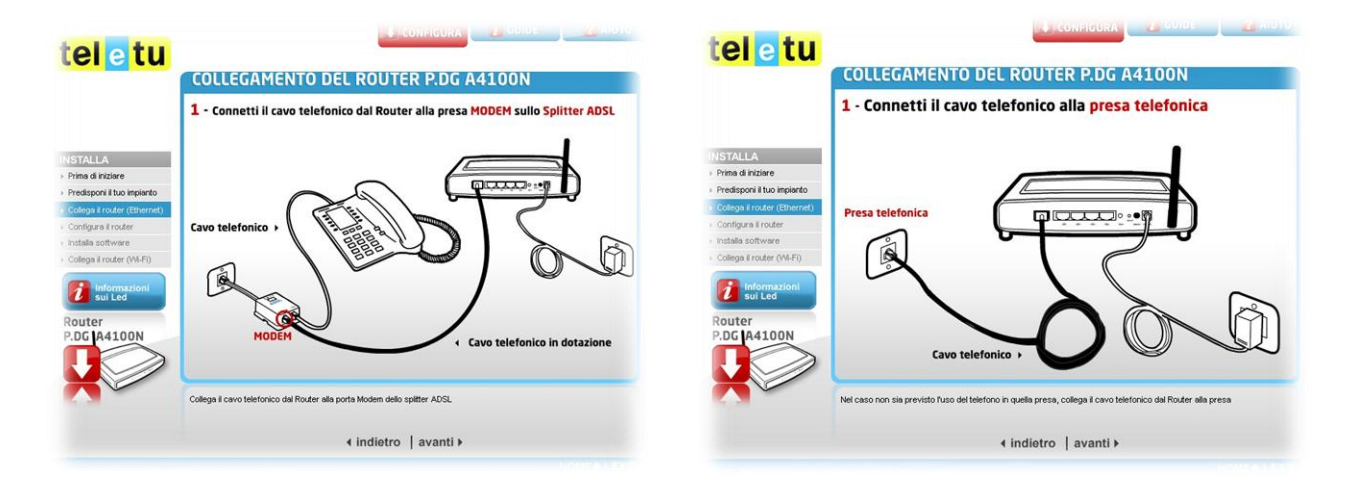

Se utilizzi la stessa presa telefonica per il telefono ed il Router

Se utilizzi la presa telefonica solo per il Router

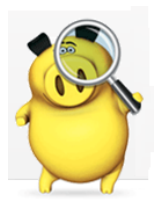

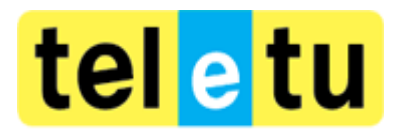

#### Chi risparmia sei Tu Configurazione con CD-ROM del router Pirelli P.DG4100N

16. Visualizzerai una schermata **Dopo la connessione del cavo DSL** che indica di verificare il **Led** (spie luminose) **DSL**, clicca su **Avanti** 

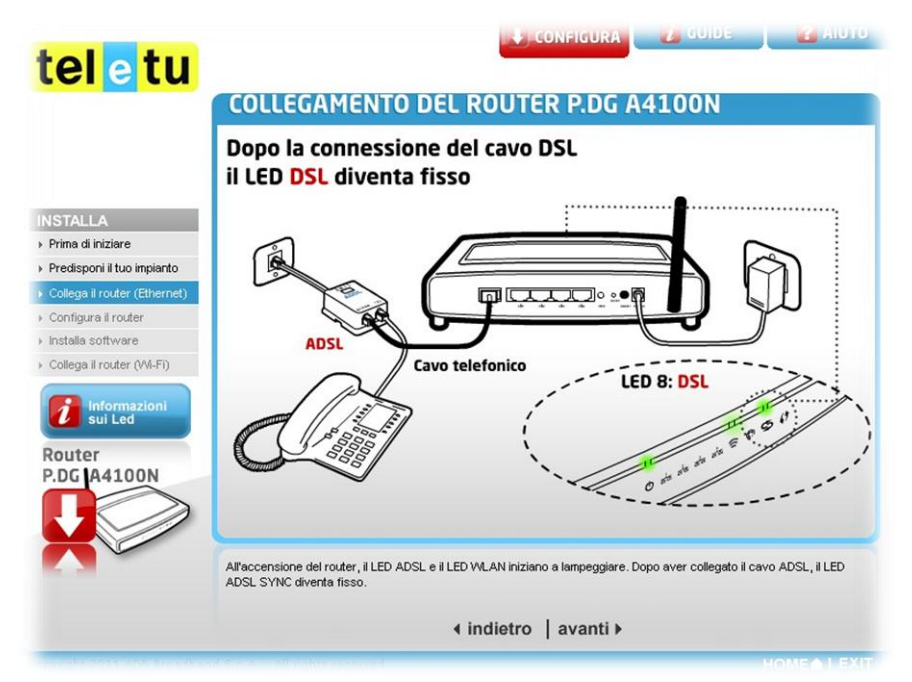

17. Visualizzerai una schermata **1. Connetti il cavo Ethernet** che indica i collegamenti da effettuare tra il Router e il tuo PC, clicca su **Avanti** 

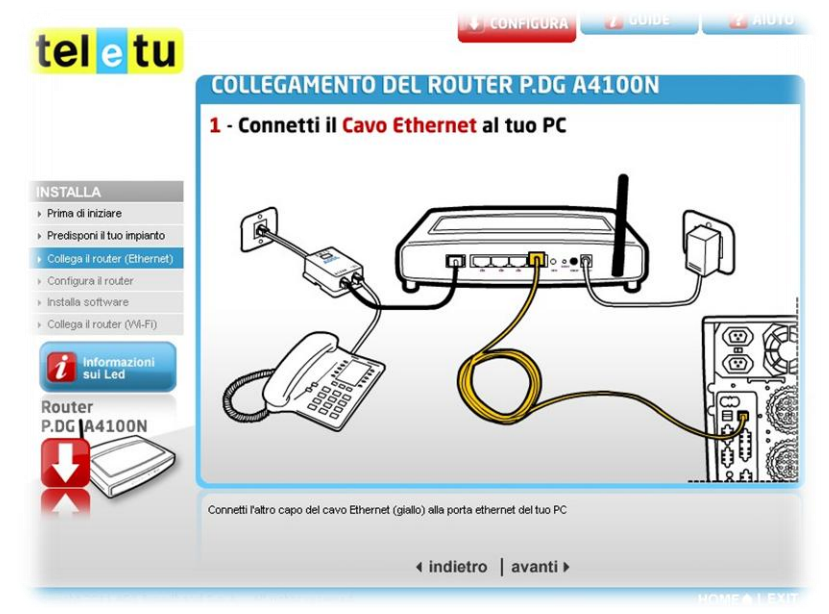

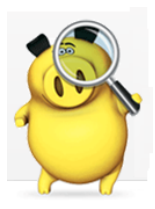

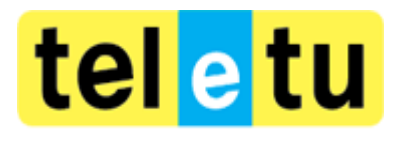

# Configurazione con CD-ROM del router Pirelli P.DG4100N

18. Visualizzerai una schermata 2. Controlla lo stato dei Led (spie luminose) che indica di verificare lo stato dei Led, clicca su Avanti

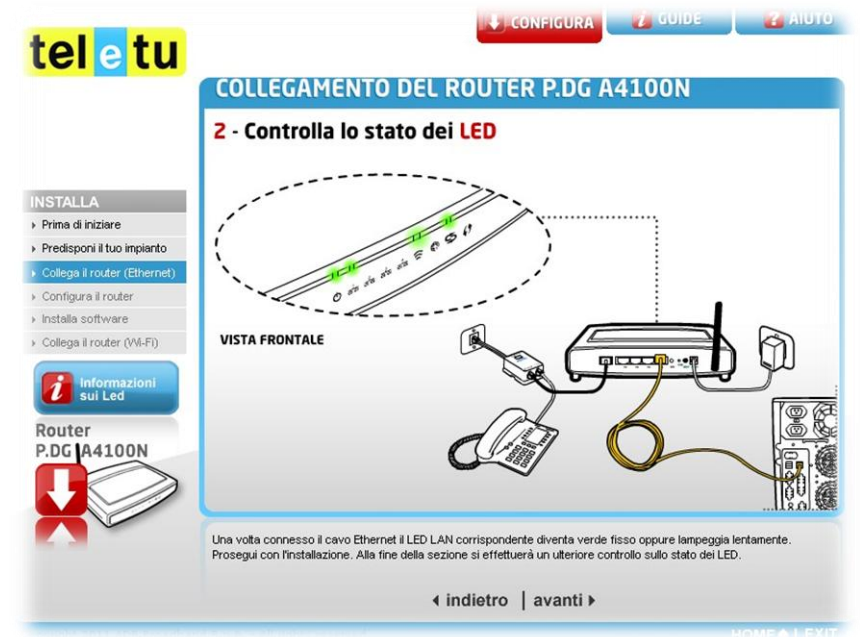

19. Visualizzerai una schermata L'apparato risulta collegato come in figura che indica il collegamento finale del Router, clicca su SI

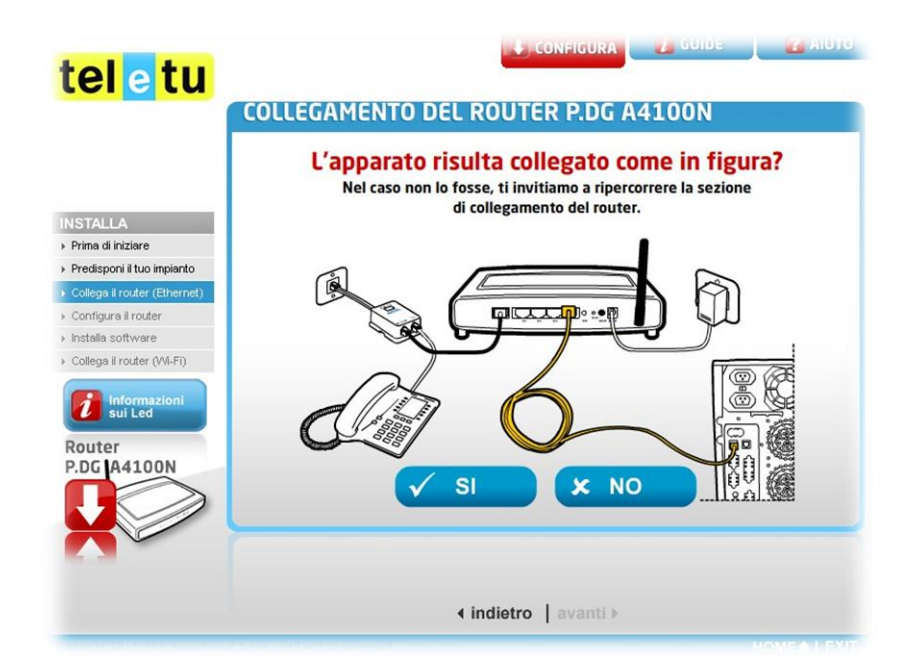

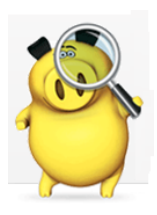

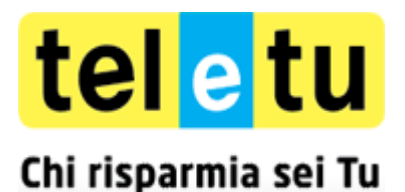

# Configurazione con CD-ROM del router Pirelli P.DG4100N

20. Visualizzerai una schermata Verificare lo stato dei Led che indica di verificare lo stato dei Led (spie luminose), clicca su SI

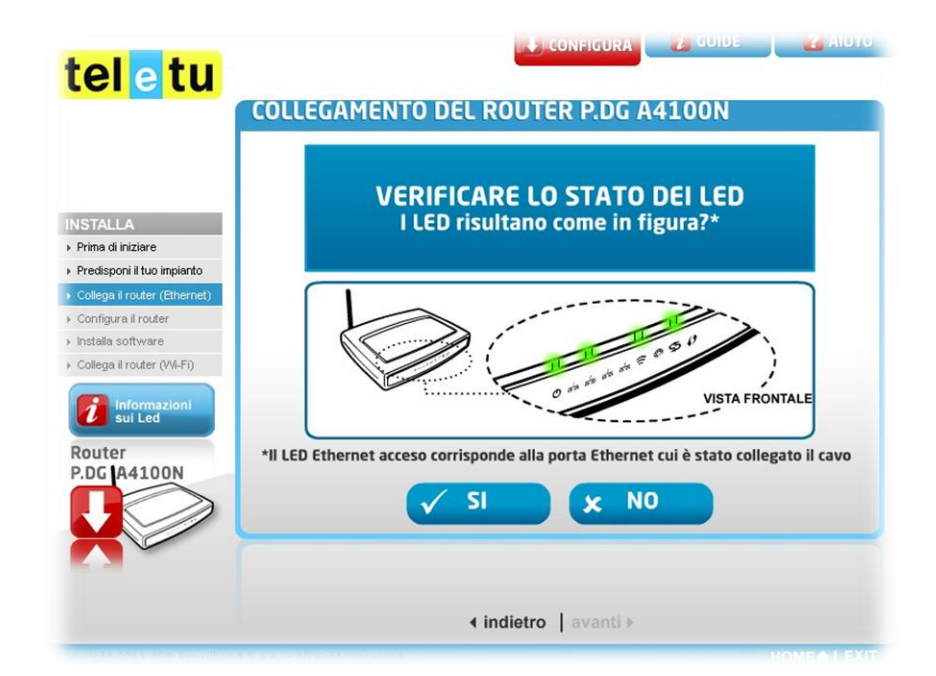

21. Visualizzerai una schermata L'installazione della scheda di rete che indica la verifica della scheda di rete del PC, clicca su Avanti

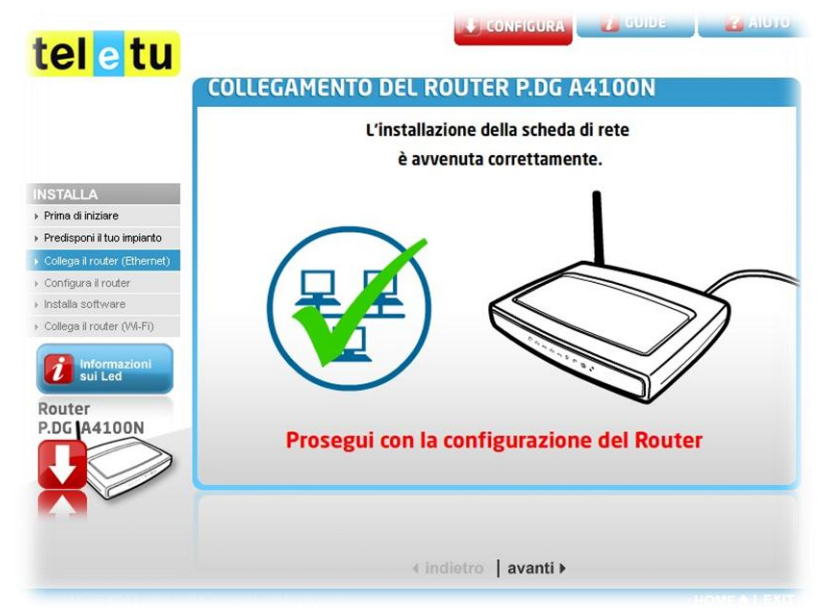

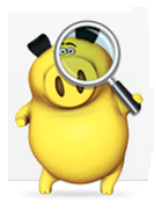

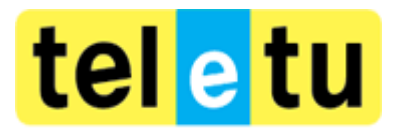

# Configurazione con CD-ROM del router Pirelli P.DG4100N

22. Seleziona il tipo di contratto che hai sottoscritto

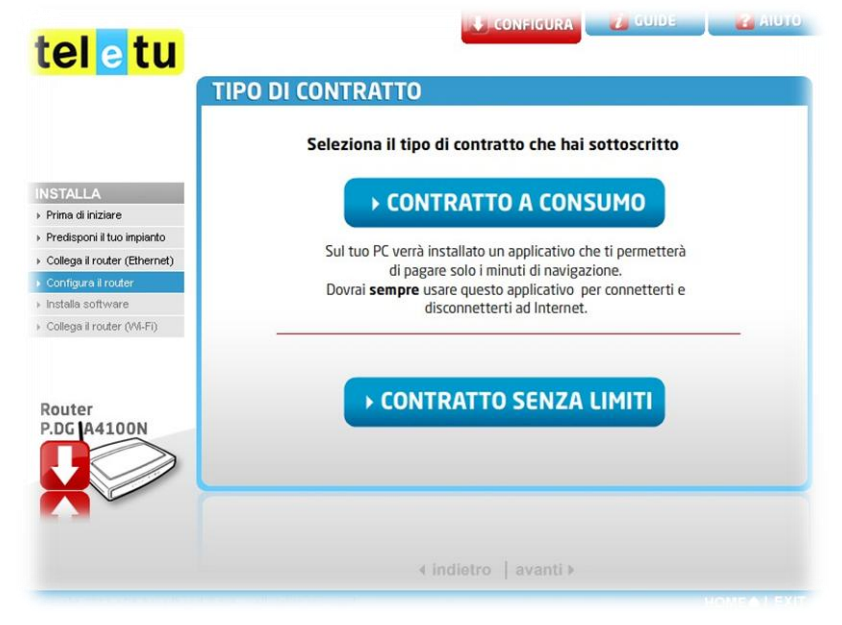

- 23. Visualizzerai una schermata Registrazione, da compilare come segue e clicca su Avanti:
  - Telefono: inserisci il tuo numero di telefono attivato con TeleTu
  - User Name: inserisci dati che hai ricevuto da TeleTu tramite SMS o lettera
  - Password: inserisci dati che hai ricevuto da TeleTu tramite SMS o lettera

|                             | DATI                                             |                      |
|-----------------------------|--------------------------------------------------|----------------------|
| STALLA                      | Tel (1): il tuo numero                           | *                    |
| rima di iniziare            | Altro tel:                                       |                      |
| redisponi il tuo impianto   | E-mail:                                          |                      |
| ollega il router (Ethernet) | (4) Incoving II purpose tolefering ou sui attice |                      |
| onfigura il router          | (1) inserire il numero telefonico su cui attivi  | are la connessione   |
| stalla software             | User Name (2): @teletu it                        | *                    |
| ollega il router (VVi-Fi)   | Password:                                        | *                    |
| outer                       |                                                  |                      |
|                             | (2) Come indicato nella lettera                  | *: Campi obbligatori |

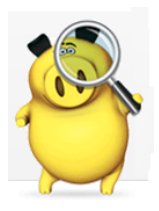

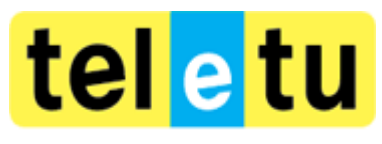

# Configurazione con CD-ROM del router Pirelli P.DG4100N

24. Visualizzerai una schermata di Reebot (riavvio del Router)

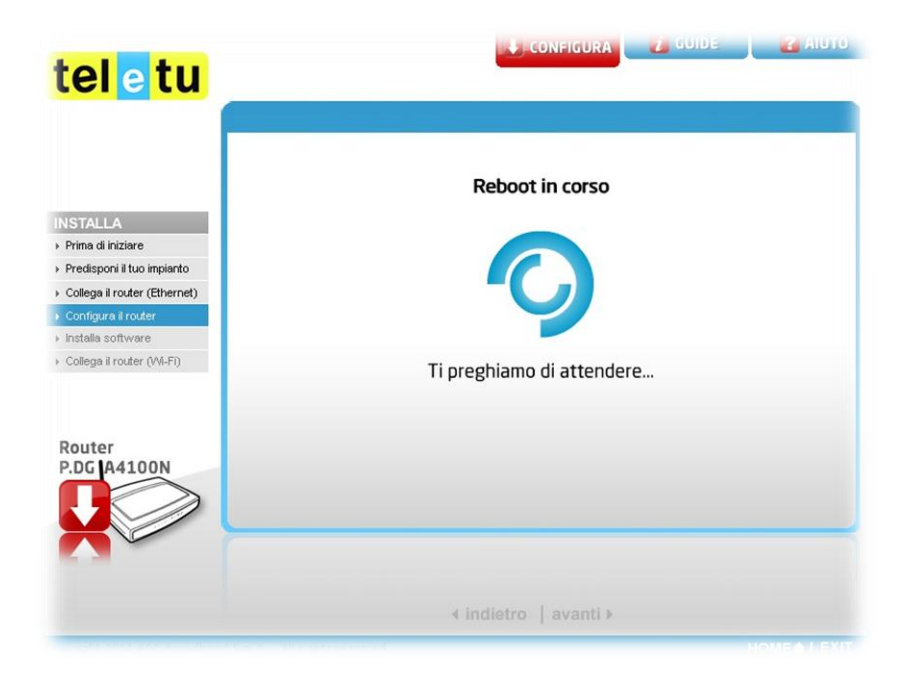

25. Visualizzerai una schermata di Connessione in corso

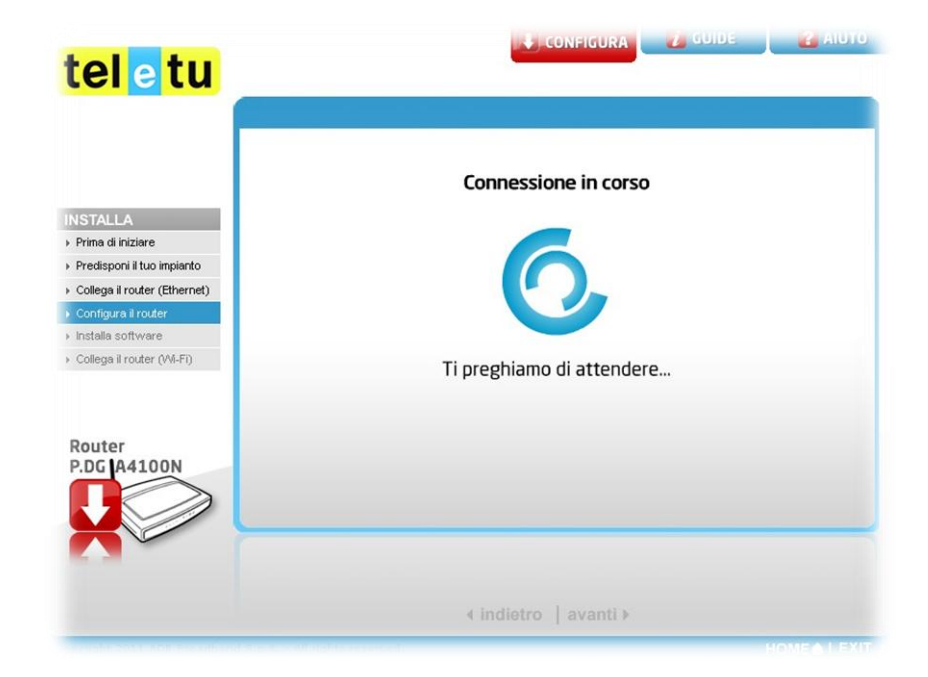

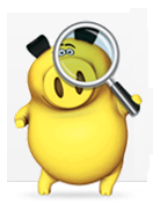

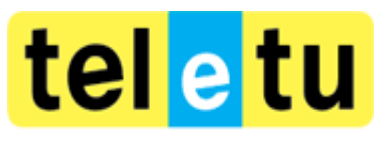

# Configurazione con CD-ROM del router Pirelli P.DG4100N

26. Visualizzerai una schermata di Stato delle connessioni

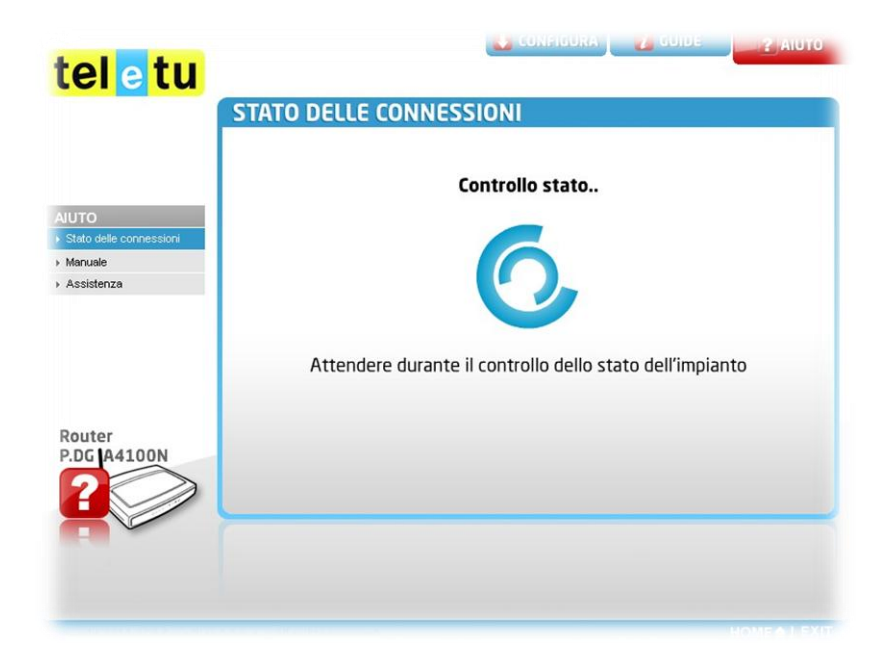

27. Visualizzerai una schermata Stato delle connessioni che indica lo stato di tutte le connessioni effettuate

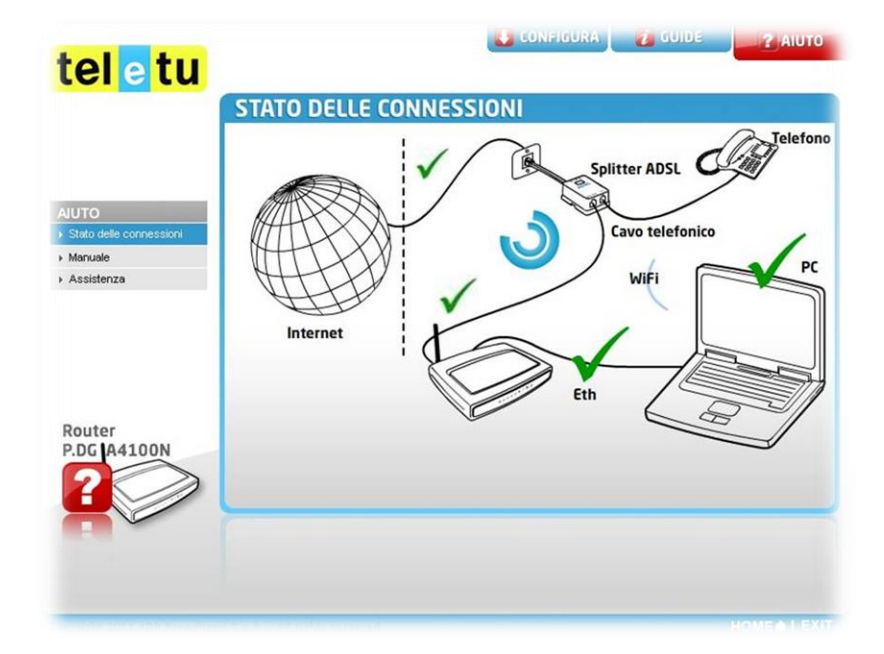

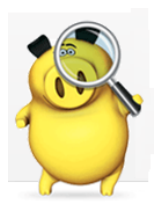

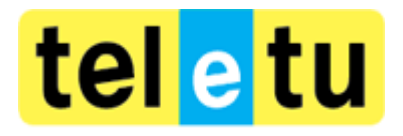

#### Chi risparmia sei Tu Configurazione con CD-ROM del router Pirelli P.DG4100N

Con queste operazioni è conclusa la configurazione Ethernet del Router e ora puoi iniziare a navigare utilizzando la connessione via cavo.

Se preferisci navigare in Wi-Fi puoi seguire le indicazioni presente su questo link.

È importate ricordare la password inserita perché ti permetterà di utilizzare la rete in modalità wireless, impedendo l'accesso a persone indesiderate. Questa password dovrà essere inserita per la configurazione della rete wireless una volta rilevata dal tuo PC.

Dopo aver configurato la connessione wireless sul Router è necessario procedere alla configurazione della rete Wi-Fi sul

tuo PC e accendere l'antenna

Per configurare o verificare le impostazioni della tua scheda Wi-Fi è importante conoscere il sistema operativo installato sul tuo PC perché i passaggi della configurazione potrebbero essere differenti.

Puoi seguire le informazioni presenti a questo link, scegliendo il tuo sistema operativo.

Buona navigazione con TeleTu!

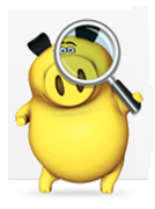